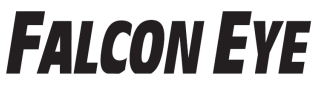

### FE-MTR1300

#### Краткое руководство пользователя

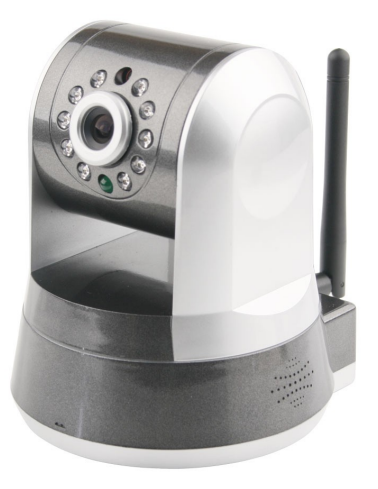

RU Версия: 1.0

### Содержание

| Аппаратное подключение        | 2  |
|-------------------------------|----|
| Просмотр в iOS                | 3  |
| Просмотр в Android            | 5  |
| Просмотр на ПК                | 9  |
| Последнее, но не менее важное | 12 |

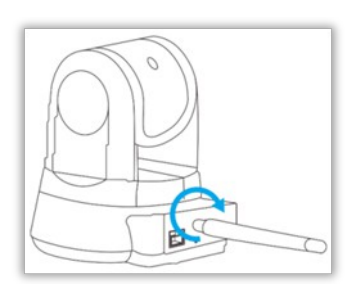

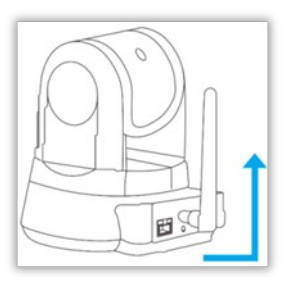

#### Подключение

- Прикрутите антенну к задней части устройства. Установите её в вертикальное положение.
- Подключите кабель питания и подождите, пока камера включится. Подсоедините камеру к маршрутизатору с помощью сетевого кабеля.

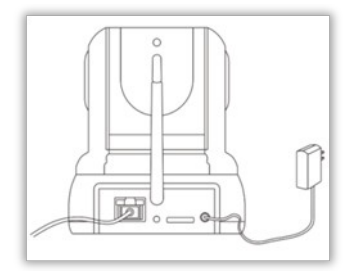

### 1HTEPHET-MAГAЗИН: TELECAMERA.RU Просмотр в iOS

1. Загрузите приложение P2PCam264 из App Store.

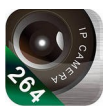

2. Нажмите на иконку «Add camera» (Добавить камеру).

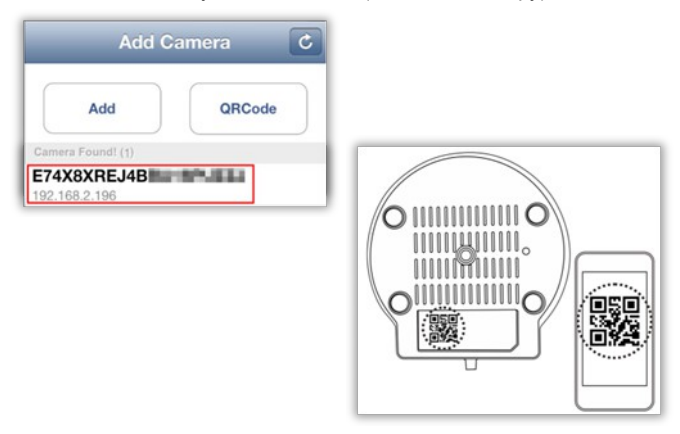

- Выберите камеру, найденную в локальной сети (LAN) или нажмите на кнопку «QR code» (QR-код), чтобы просканировать QR-код, расположенный в верхней части камеры. Таким образом, вы получите идентификатор пользователя (UID).
- Введите имя камеры и пароль. Пароль по умолчанию «admin» (без кавычек).

| 1HTEF | PHET-M                                    | AFA31/I          | Password                                                                        | ÇAM                                                                        | ERA.R   |
|-------|-------------------------------------------|------------------|---------------------------------------------------------------------------------|----------------------------------------------------------------------------|---------|
| 5.    | Name falc<br>UID E74X80<br>Password ••••• | xREJ4BBA16       | The password you<br>Not default, please<br>password in 'Adv<br>ensure the safet | u are using is the<br>modify your<br>anced Setting' to<br>y of your video. | В       |
|       | Note: factory default p                   | Advanced Setting | ,                                                                               | безопаси                                                                   | ости    |
| СМ    | ените пароль в                            | ашей ІР-камер    | ы по умолчан                                                                    | ию таким об                                                                | бразом. |

чтобы ваша безопасность и конфиденциальность не пострадали.

 Выберите камеру, которую вы только что добавили, чтобы начать просмотр видео в режиме реального времени.

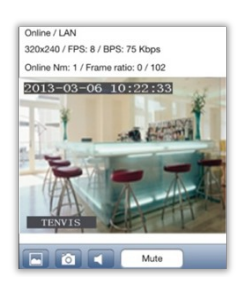

7. Чтобы начать настройку вашей камеры для операций в

беспроводной сети, нажмите на 🜔 после «Advanced settings»

(Расширенные настройки).

8. Камера начнет поиск Wi-Fi соединений. Выберите Wi-Fi

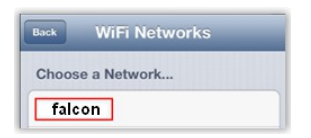

соединении. Выоерите WI-FI соединение или сетевой идентификатор (SSID). Введите пароль для вашего Wi-Fi соединения.

9. Как только настройки Wi-Fi будут успешно завершены, можно

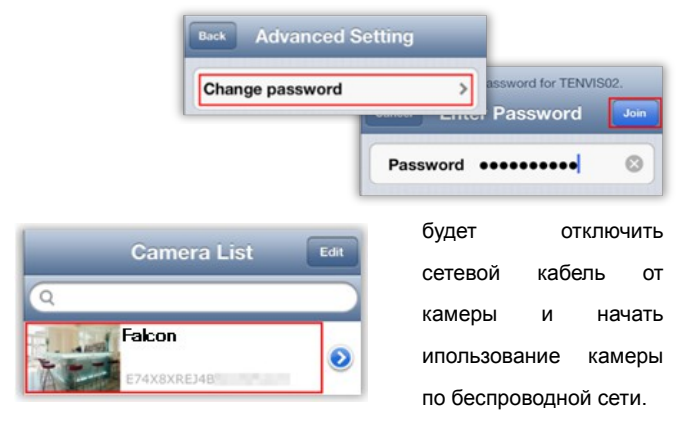

 Вы можете изменить пароль вашей камеры в меню «Advanced Settings» (Расширенные настройки).

#### Просмотр в Android

|   | 1.     | Загрузите | приложе                          | ние                                                                                                    |
|---|--------|-----------|----------------------------------|----------------------------------------------------------------------------------------------------|
| ] |        | C.        | P2PC                             | Ca                                                                                                    |
|   | falcon | Goog      | le's l                           | Play                                                                                                    |
|   | :      | falcon    | 1. Загрузите<br>falcon ><br>Goog | 1. Загрузите приложе<br>рансов рассов рассов |

Store или на нашем сайте <u>http://falconeye.su/</u>.

- Запустите приложение P2PCam264 и нажмите на «Click here to add camera» (Нажмите здесь, чтобы добавить камеру).
- 3. Кликните на кнопку «Search» (Поиск), чтобы найти камеру в

|          |        |        | Search camera from LAN |
|----------|--------|--------|------------------------|
|          |        |        | E74X8XREJ4BB           |
| Device S | etting |        | Refresh                |
| UID:     |        |        |                        |
|          | Scan   | Search |                        |

локальной сети (LAN).

Если поиск не принес результатов, нажмите на кнопку «scan» (сканировать), чтобы начать сканирование QR-кода, расположенного в нижней части камеры. Таким образом вы получите UID. Если ни один из предложенных вариантов не помогает, введите его вручную.

 Введите пароль камеры по умолчанию в поле Security Code (код доступа) и добавьте имя камеры. Пароль по умолчанию - «admin» (без кавычек).

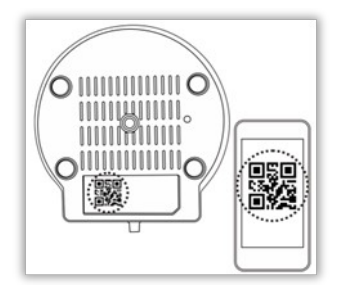

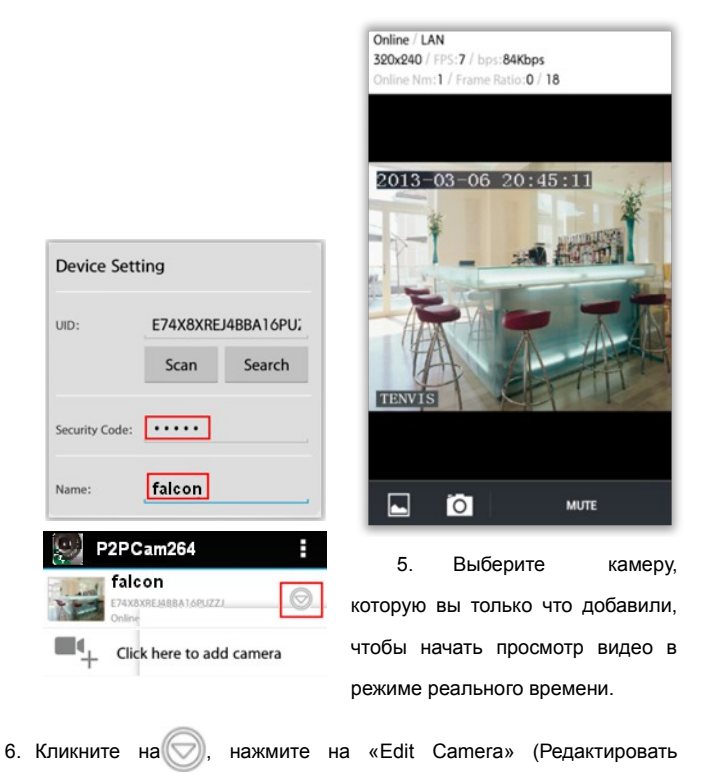

камеру) после «Advanced setting» (Расширенные настройки)

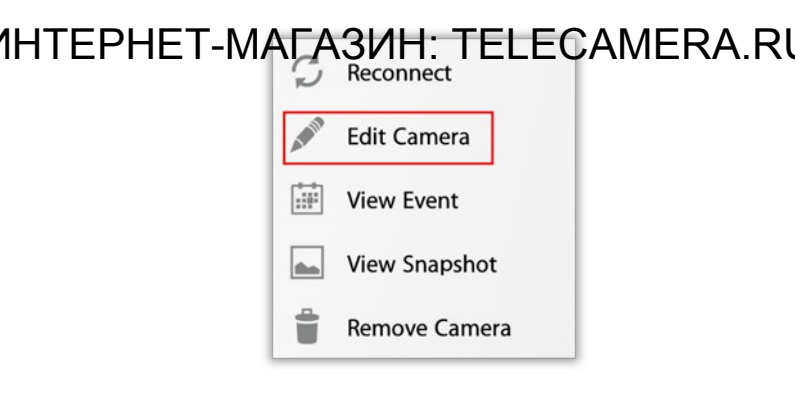

7. Нажмите на «Manage Wi-Fi Networks» (Управление Wi-Fi-сетями).

| <ol> <li>Выберите ваше соединение</li> <li>Wi-Fi или ID сети, а затем</li> </ol> | Manage Wi-Fi net                             | works  |
|----------------------------------------------------------------------------------|----------------------------------------------|--------|
| Advanced Setting                                                                 | falcon                                       |        |
| Advanced                                                                         | Signal strength: 100 %<br>Security: WPA2 AES |        |
| Wi-Fi Setting                                                                    | Show password.                               |        |
| Manage Wi-Fi networks                                                            | ОК                                           | Cancel |

введите пароль.

Как только настройки Wi-Fi будут успешно завершены, можно будет отключить сетевой кабель от камеры и начать использование камеры по беспроводной сети.

 В целях безопасности смените пароль для вашей IP-камеры, вернувшись в меню «Advanced Settings» (Расширенные настройки) и выбрав «Modify Security Code» (Изменить код доступа).

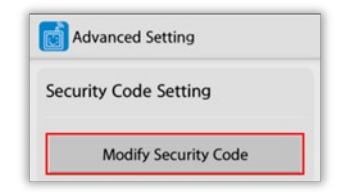

#### Просмотр на ПК

 Вставьте СD-диск. Программа EasyView Installer запустится автоматически. Если у вас нет CD-диска, вы всегда можете загрузить программу с сайта:

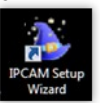

#### www.falcon.su

- Запустите мастер установки IPCAM Setup Wizard, кликнув на иконку на рабочем столе.
- Нажмите на «Search for Cameras» (Поиск камер). Выберите вашу камеру. Нажмите на «Setup Wizard» (Мастер установки).
- Появится экран, с помощью которого вы сможете настроить IPадрес камеры. Если вы сомневаетесь, как правильно это сделать, выберите «Automatically configure IP for me» (Автоматически настроить IP для меня). Обратите внимание, что необходимо

| AVRE EFFORCEGALEBRANKPRIZZJ     P1 192.168.2.191     Wer 1.2.6.3 - 2013-12.21 10:44.20     Wer 1.2.6.3 - 2013-12.21 10:44.20     Wer 1.2.6.3 - 2013-12.21 10:44.20 | Contract Service     State Result     Server     Server     S                                                                                                    |
|----------------------------------------------------------------------------------------------------|----------------------------------------------------------------------------------------------------|
|                                                                                                    | No. on any in one to no, convolution to the Convex 2015ard, this wave can be evaluated in thi values<br>The CO                                                                                                    |
|                                                                                                    | 8 A Accessingly only of 15 or forest results<br>C Standy (2 Final or<br>D Standard)<br>P Standard<br>P Standard<br>P Sta |
| Password Re                                                                                                    | quired                                                                                                    |

включить DHCP на шлюзе. Нажмите кнопку Далее.

- Введите пароль камеры. Пароль по умолчанию «admin» без кавычек.
- В целях безопасности рекомендуется сменить пароль по умолчанию для вашей IP-камеры таким образом, чтобы ваша безопасность и конфиденциальность не пострадали.
- 7. Выберите свой часовой пояс («Time Zone») и активируйте

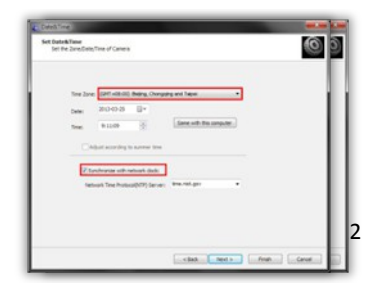

синхронизацию («Synchronize») с сетевыми часами. Или же можно синхронизировать время с вашим компьютером, выбрав «Same with this computer» (как на этом компьютере).

- Выберите ваше Wi-Fi-соединение и введите пароль Wi-Fi после сообщения. Если вы не хотите активировать Wi-Fi, кликните на «Next» (Далее).
- Как только камера будет успешно настроена, кликните на «Access This Camera» (доступ к этой камере), чтобы начать просмотр видео

| We determine the second of the second of the | Cong Conjund             |
|----------------------------------------------------------------------------------------------------|--------------------------|
| (mag) • []] • []] • []] • []] • []]                                                                                                    | Fished<br>Kalan Tar Gana |
|                                                                                                    |                          |

в режиме реального времени с помощью программы EasyView.

 Также вы можете добавить камеру вручную из EasyView. Введите серийный номер или UID, имя пользователя и пароль вашей камеры. Вся перечисленная информация указана на нижней панели камеры.

#### Более подробная информация

Найти более подробную информацию, просмотреть demo-версии и

узнать больше о IP-камере можно на сайте <u>www.falconeye.su</u>

| техпическая поддержка | Техническая | подде | ржка |
|-----------------------|-------------|-------|------|
|-----------------------|-------------|-------|------|

| словиями гарантии ознакомлен                                                                                    | словиями гарантии ознакомлен                                                                                                    | молепь                                        |                                             |
|----------------------------------------------------------------------------------------------------|----------------------------------------------------------------------------------------------------|-----------------------------------------------|---------------------------------------------|
| ТА ПРОДАЖИ  ІРМА-ПРОДАВЕЦ  РЕС ФИРМЫ-ПРОДАВЦА  ЛЕФОН ФИРМЫ-ПРОДАВЦА  ГИЙНЫЙ ТАЛОН  словиями гарантии ознакомлен | ТА ПРОДАЖИ  ІРМА-ПРОДАВЕЦ  РЕС ФИРМЫ-ПРОДАВЦА  ЛЕФОН ФИРМЫ-ПРОДАВЦА  ГИЙНЫЙ ТАЛОН  словиями гарантии ознакомлен подпись покупателя | РИЙНЫЙ НОМЕР                                  |                                             |
| ГАПРОДАЖИ  ГРА-ПРОДАВЕЦ  РЕС ФИРМЫ-ПРОДАВЦА  ГИЙНЫЙ ТАЛОН  словиями гарантии ознакомлен  подпись покупателя     | ПАПРОДАЖИ  РЕС ФИРМЫ-ПРОДАВЦА  ЛЕФОН ФИРМЫ-ПРОДАВЦА  ГИЙНЫЙ ТАЛОН  словиями гарантии ознакомлен                                    |                                               |                                             |
| IPMA-ПРОДАВЕЦ<br>IPEC ФИРМЫ-ПРОДАВЦА<br>ЛЕФОН ФИРМЫ-ПРОДАВЦА<br>ГИЙНЫЙ ТАЛОН<br>кловиями гарантии ознакомлен    | IPMA-ПРОДАВЕЦ<br>IPEC ФИРМЫ-ПРОДАВЦА<br>ГИЙНЫЙ ТАЛОН<br>ксловиями гарантии ознакомлен                                              | ПАПРОДАЖИ                                     |                                             |
| арес Фирмы-Продавца<br>ГРЕФОН ФИРМЫ-ПРОДАВЦА<br>ГИЙНЫЙ ТАЛОН<br>исловиями гарантии ознакомлен                   | арес Фирмы-продавца<br>СЛЕФОН ФИРмы-продавца<br>ТИЙНЫЙ ТАЛОН<br>исловиями гарантии ознакомлен                                      | ирма-продавец                                 |                                             |
| ЕЛЕФОН ФИРМЫ-ПРОДАВЦА<br>ТИЙНЫЙ ТАЛОН<br>условиями гарантии ознакомлен                                          | СЛЕФОН ФИРМЫ-ПРОДАВЦА<br>ГИЙНЫЙ ТАЛОН<br>ИСЛОВИЯМИ Гарантии ознакомлен                                                             | дрес фирмы-продавца                           |                                             |
| ТИЙНЫЙ ТАЛОН<br>условиями гарантии ознакомлен                                                                   | ССЛОВИЯМИ ГАРАНТИИ ОЗНАКОМЛЕН ПСИЛИСЬ ПОКУПАТЕЛЯ                                                                                   | ЕЛЕФОН ФИРМЫ-ПРОДАВЦА                         |                                             |
|                                                                                                    |                                                                                                    | ТИЙНЫЙ ТАЛОН<br>условиями гарантии ознакомлен | ПЕЧАТЬ<br>ОРГАНИЗАЦИИ<br>ПОДЛИСЬ ПОКУПАТЕЛЯ |